# 記事作成パーツ確認用ダミーページ

「記事作成パーツ確認用ダミーページ」は固定ページに下書き状態で用意されています。

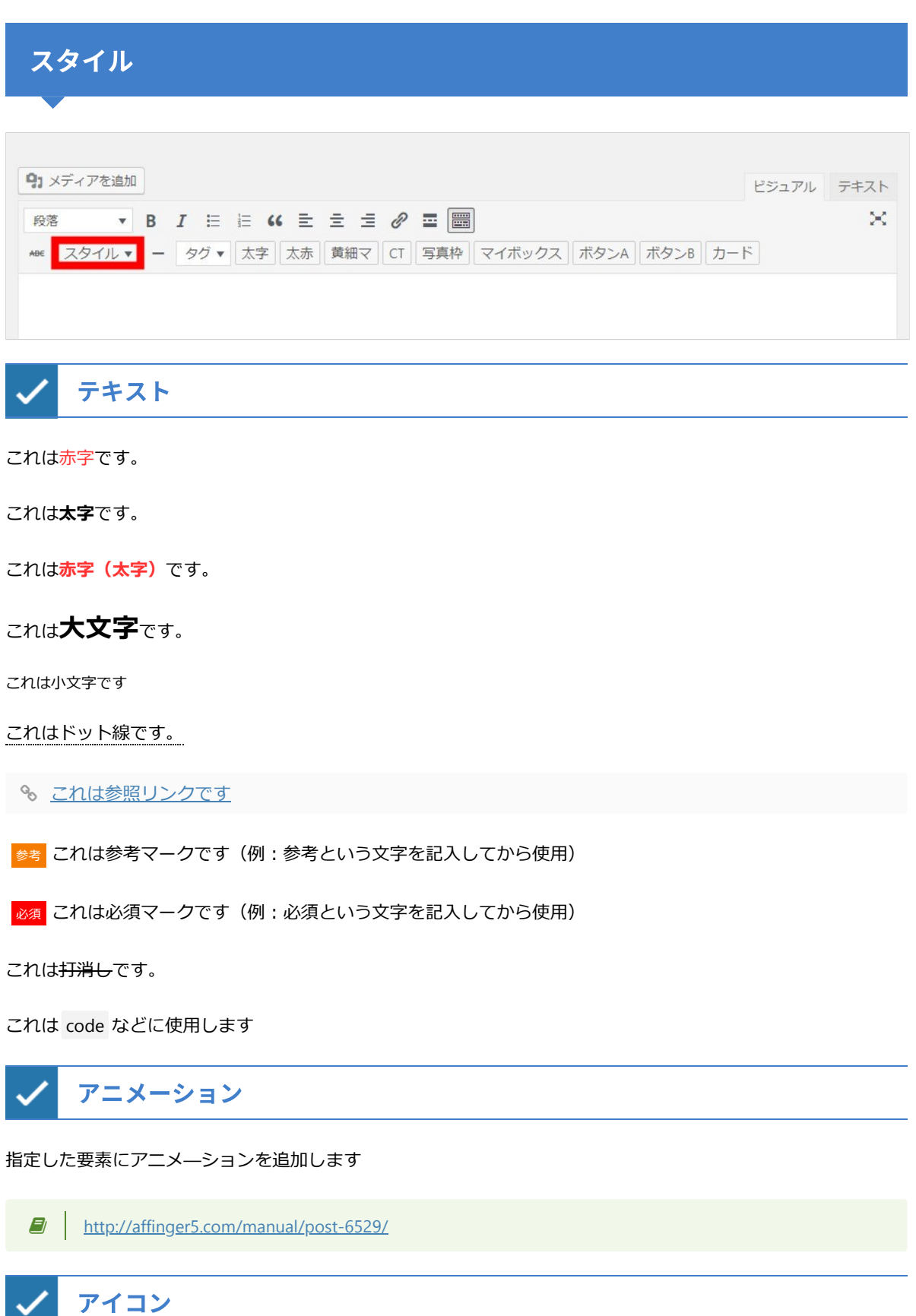

アイコンマークは「カスタマイザー」の「オプション」で**カラーを設定できます**。※通常エディタ上では表示されません

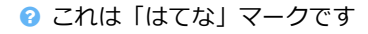

- ❶ これは「注意」マークです
- 🕙 これは 「人物」 マークです
- 📀 これは 「チェック」 マークです
- ♂ これは「メモ」マークです
- 🖄 これは 「王冠」 マークです
- ♥ これは「初心者」マークです

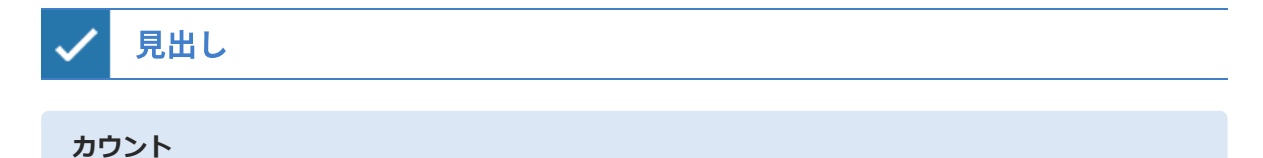

カウントは設定したテキストや見出し(hタグ)などに**自動で番号を振付け**ます。手動で番号を付けるよりも簡易 であるのはもちろん、テキスト自体ではなくCSSで数字を付与するため<mark>目次などにも反映されない</mark>などのメリッ トがあります。

クイックボタンの「CT」でも付与できます。

- <u>http://affinger5.com/manual/post-5873/</u>
- 1. これはダミーのテキストです
- 2. これはダミーのテキストです
- 3. これはダミーのテキストです

記事タイトル

記事タイトル、h2~h5風はPタグに見出しタグと同じデザインを設定します

まとめ

# これは「まとめ」用の見出しです

通常の見出しタグとは別に「**まとめ」用のデザイン**をカスタマイザーの「各テキストとhタグ(見出し)」で設定 できます

ランキング(AFFINGER又はEX版のみ)

http://affinger5.com/manual/post-6224/

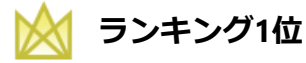

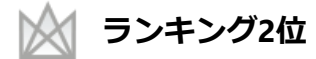

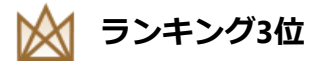

📈 ランキング4位以下

マーカー

これは<mark>黄マーカー</mark>です。

- これは**黄マーカー(細)**です。
- これは<mark>赤マーカー</mark>です。

これは**赤マーカー(細)**です。

これは**青マーカー**です。

これは**青マーカー(細)**です。

これは**鼠マーカー**です。

これは鼠マーカー(細)です。

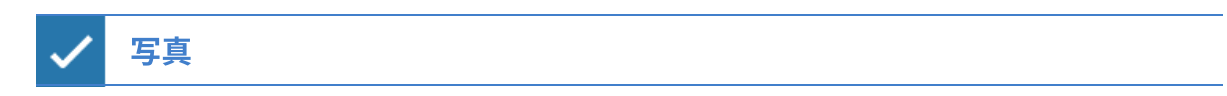

写真枠

写真に「枠線」を付与します。境界が曖昧な写真などにとくに有効です(クイックボタン「写真枠」でも使用で きます)

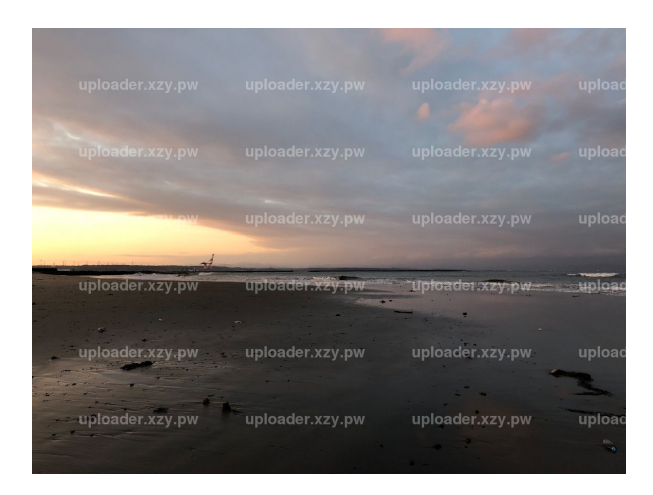

キャプションあり

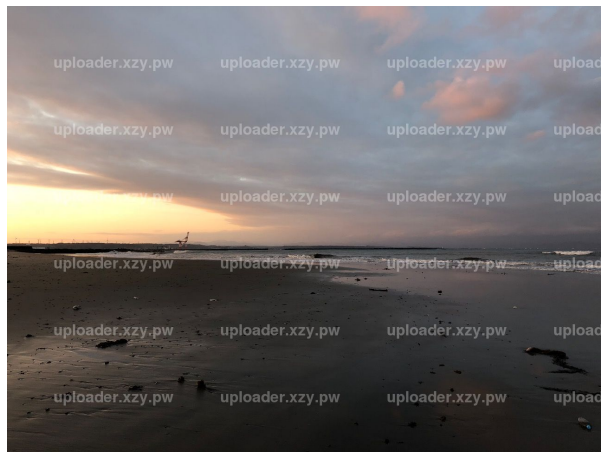

キャプションを追加できます

# ポラロイド風

#### 写真を**ポラロイド風**にデザインします

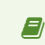

<u>http://affinger5.com/manual/post-4579/</u>

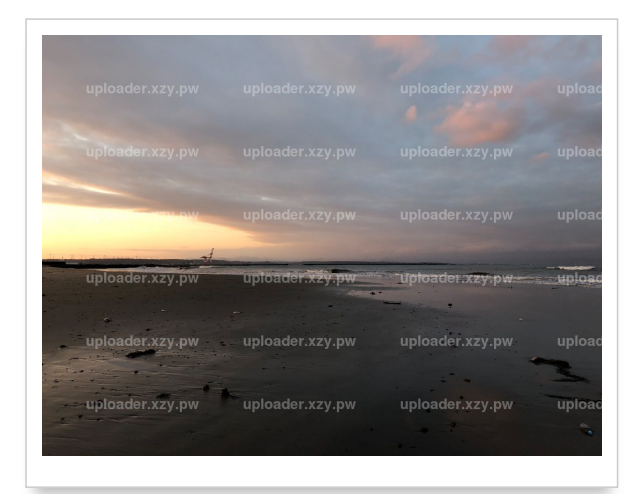

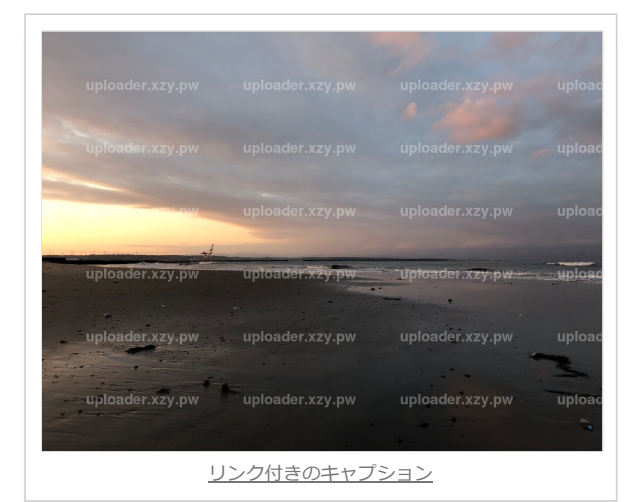

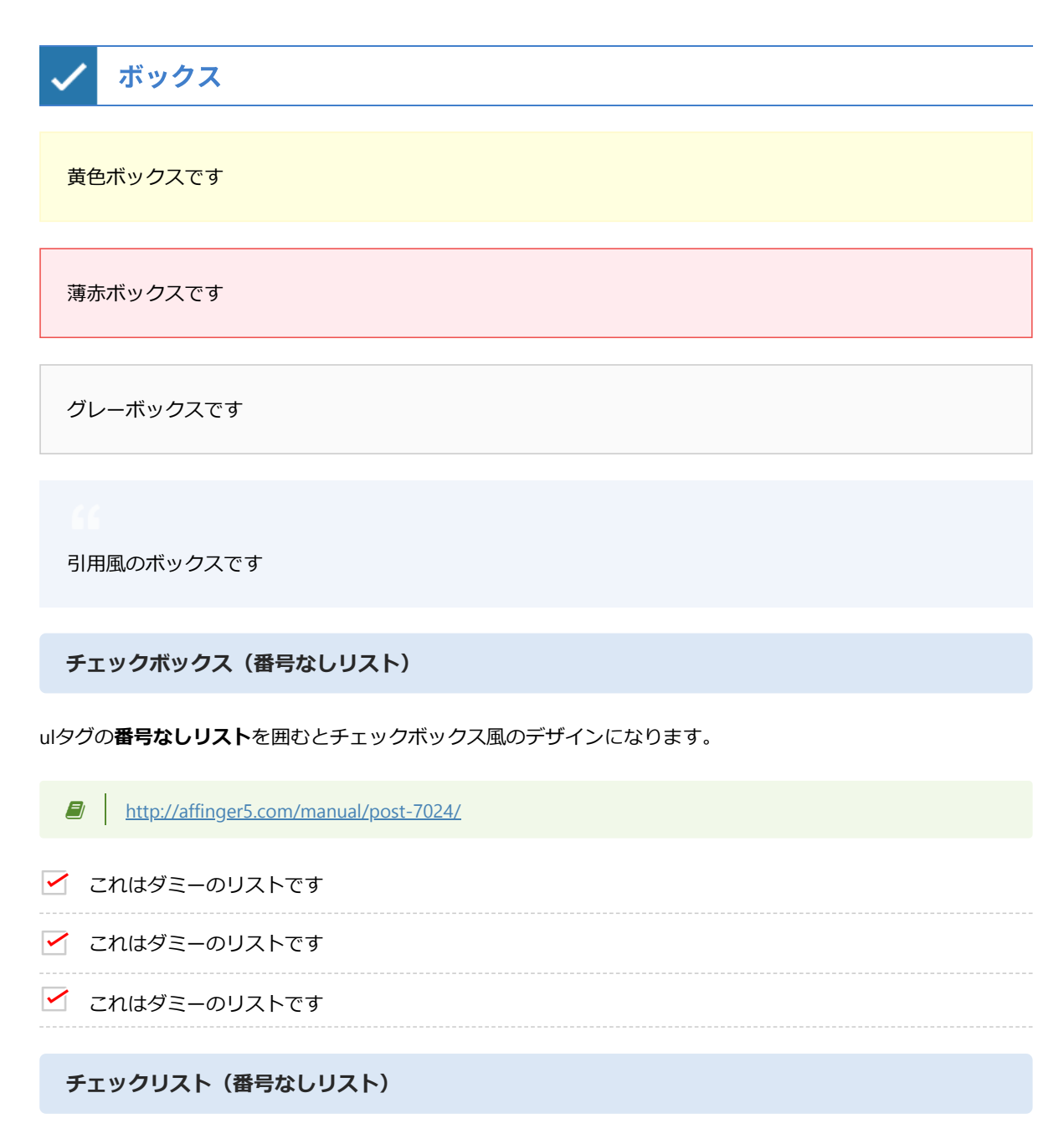

ulタグの**番号なしリスト**を囲むとチェック風のデザインになります。「テキストモード」でするか、「チェック (ulタグ)」を適応してから「番号なしリスト」を適応すると便利です。

※カスタマイザーの「オプション」でカラー変更が可能です

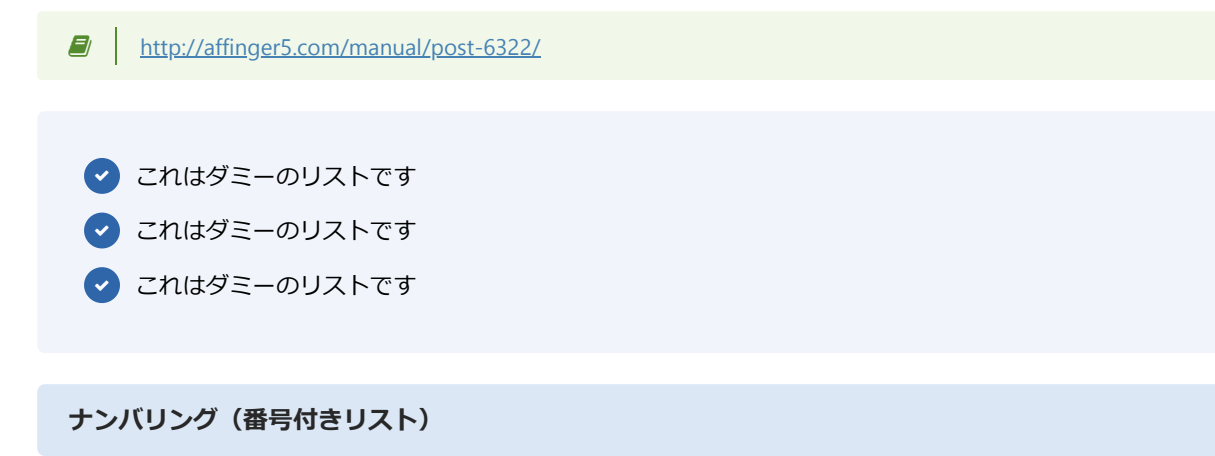

olタグの番号付きリストを囲むとチェック風のデザインになります。「テキストモード」でするか、「ナンバリング(olタグ)」を適応してから「番号付きリスト」を適応すると便利です。

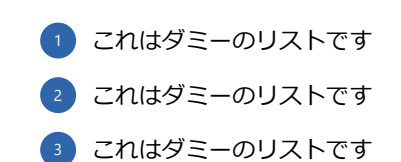

/ レイアウト

#### 回り込み解除

<div class="clearfix"> </div> で囲み、 float を解除します

センター寄せ

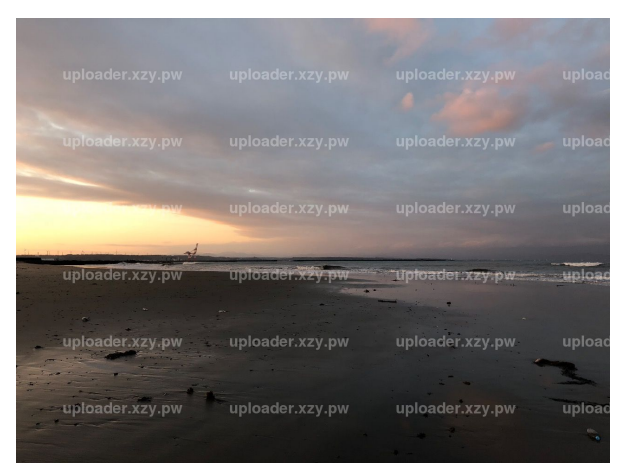

要素をセンター寄せにします。

下に余白

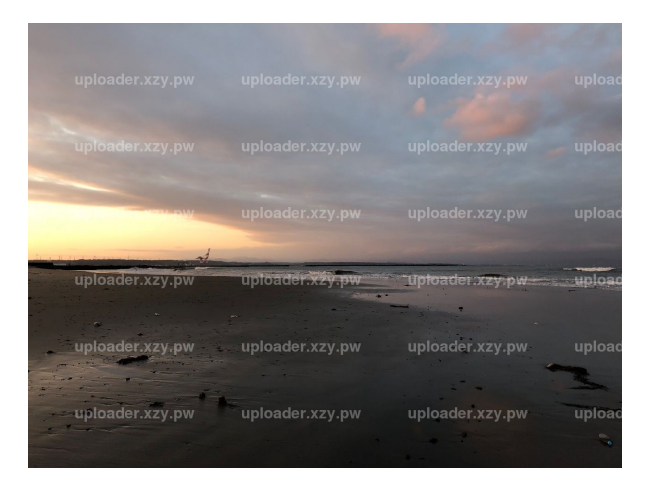

要素の下に「10px」の余白を付けます

カードスタイル

#### ※記事ID2で設定されています(ない場合は適宜変更して下さい)

ブログカードに別のデザインを設定します(全サイズで縦型)

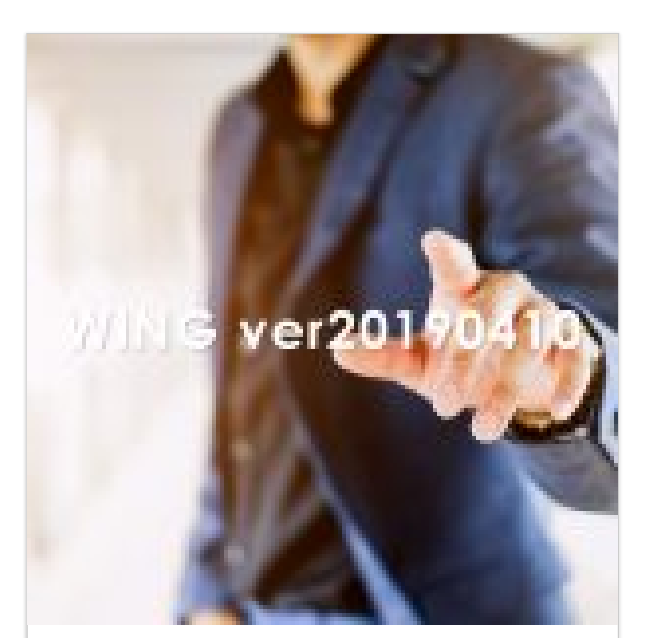

#### TOP

過去のFAQを見る 当マニュアルについて 当マニュアルは WINGのAFFINGER5版及びSTINGER PRO2版のマニュアルで す。以下の点をご理解の上でご利用くださいませ。 WordPressは…

続きを見る

#### カードスタイルB

#### ブログカードに別のデザインを設定します(PC、タブレット閲覧時のみ縦型)

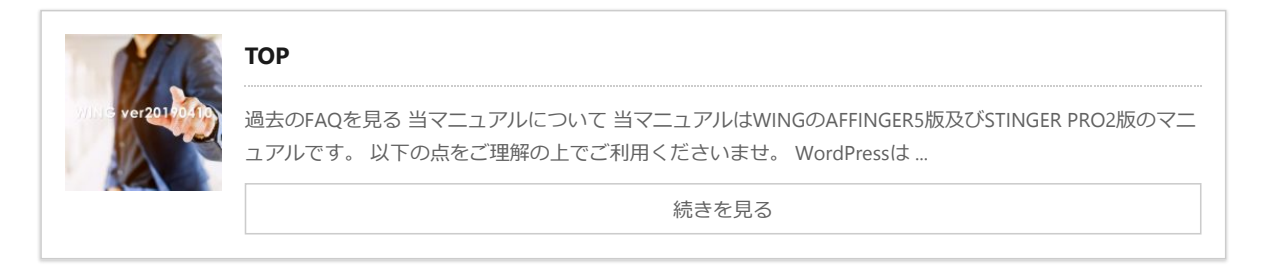

## ランキングボックス(AFFINGER又はEX版のみ)

「ランキング一覧背景色」と同じスペースを設定します

width100%リセット

max-width: initial; display: inline; を設定して max-width をリセットします。

imgインラインボックス

display: inline; を指定します。

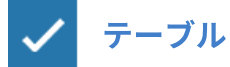

テーブル(表の作成)には「<u>TinyMCE Advanced</u>」プラグインが便利です。

<u>http://affinger5.com/manual/post-4517/</u>

横スクロール

スマートフォン閲覧時など横幅がはみ出る場合にtableタグを<div class="scroll-box"></div>で囲むことで横スク ロールに対応させます。

| これはダミーのテキスト | これはダミーのテキスト | これはダミーのテキスト | これはダミーのテキスト |
|-------------|-------------|-------------|-------------|
| です          | です          | です          | です          |
| これはダミーのテキスト | これはダミーのテキスト | これはダミーのテキスト | これはダミーのテキスト |
| です          | です          | です          | です          |

中央配置

table内のテキストを上下左右の中央に配置します。

| テキスト | テキスト | テキスト | テキスト |
|------|------|------|------|
| テキスト | テキスト | テキスト | テキスト |

装飾なし

テーマで用意されたデフォルトデザインを解除します。

| これはダミーのテキスト | これはダミーのテキスト | これはダミーのテキスト | これはダミーのテキスト |
|-------------|-------------|-------------|-------------|
| です          | です          | です          | です          |
|             |             |             |             |
| これはダミーのテキスト | これはダミーのテキスト | これはダミーのテキスト | これはダミーのテキスト |
| です          | です          | です          | です          |
|             |             |             |             |

※設定が上手くできない(tableタグを囲めない)場合は「テキストモード」での作業をお勧めします

| タグ                                                                                                    |       |      |
|----------------------------------------------------------------------------------------------------|-------|------|
|                                                                                                    |       |      |
| 91 メディアを追加                                                                                                    | ビジュアル | テキスト |
| 段落     B     I     E     E     66     E     E     Ø     E       Met     スタイル▼     -     タグ▼     太字     太赤     黄細マ     CT     写真枠     マイボックス     ボタンA     ボタンB     カート | 4     | ×    |
|                                                                                                    |       |      |

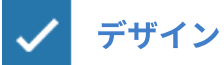

## クリップメモ

ショートコードで作成するデザインです。以下はデフォルトで用意されているデザインですが、**自分でカスタマ イズ**することも可能です。

説明

[st-cmemo fontawesome="**Webアイコン**" iconcolor="アイコンの色" bgcolor="背景色" color="文字色" iconsize="アイコンサイズ (%) "]ここにテキスト[/st-cmemo]

http://affinger5.com/manual/post-4395/ (メモ)これはダミーです ☑ (外部リンク) ダミーテキストです (ブックマーク) ダミーテキストです (おしらせ) ダミーテキストです (はてな)これはダミーです 0 2 (コメント)これはダミーです (コード)これはダミーです </> Ŷ (ポイント) これはダミーです (ユーザー)これはダミーです V (初心者) これはダミーです 0 (注意文グレー) これはダミーです 0 (注意文)これはダミーです

ショートコードで作成するデザインです。以下はデフォルトで用意されているデザインですが、**自分でカスタマ イズ**することも可能です。

基本

[st-minihukidashi fontawesome="**Webアイコン**" fontsize="文字サイズ(%)" fontweight="文字の太さ (**bold**) " bgcolor="背景色" color="文字色" margin="余白(上右下左)"]ここにテキスト[/stminihukidashi]

| <u>http://affinger5.com/manual/post-25-2/</u> |
|-----------------------------------------------|
| (基本) これはダミーです (オレンジ) これはダミーです (ピンク) これはダミーです  |
| (ブルー) これはダミーです (グリーン) これはダミーです (レッド) これはダミーです |
| 複合                                            |
| 自由なメモ                                         |
| これはダミーです                                      |
| ココがポイント                                       |
| これはダミーです                                      |
| ココがおすすめ                                       |
| これはダミーです                                      |
| ココがダメ                                         |
| これはダミーです                                      |
| ココに注意                                         |
| これはダミーです                                      |
| さらに詳しく                                        |
| Q これはダミーです                                    |
| ○才女性                                          |
|                                               |

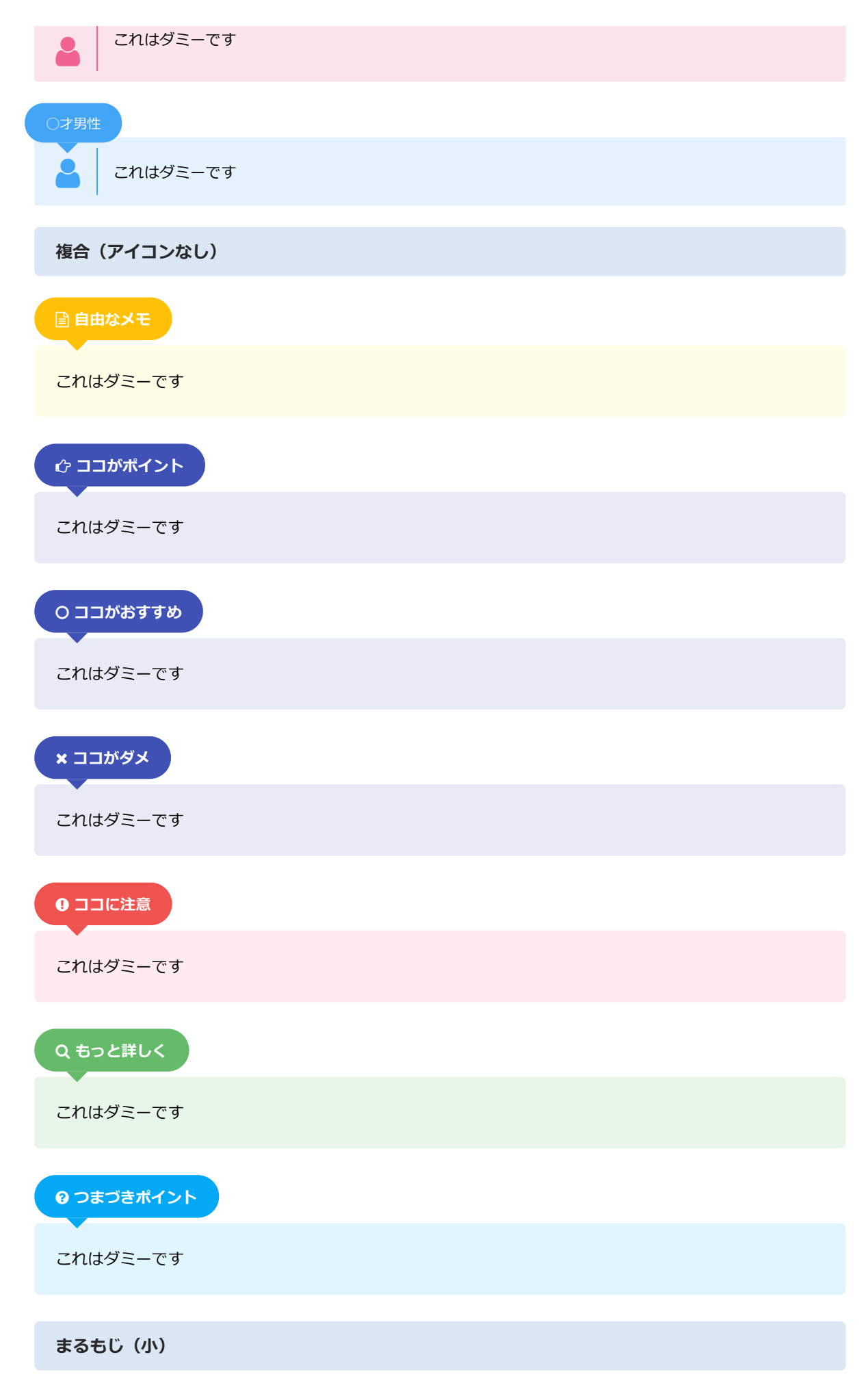

丸い背景の文字を作成します。見出しタグの前などに使用するとポイントになりお薦めです。以下はデフォルト で用意されているデザインですが、**自分でカスタマイズ**することも可能です。

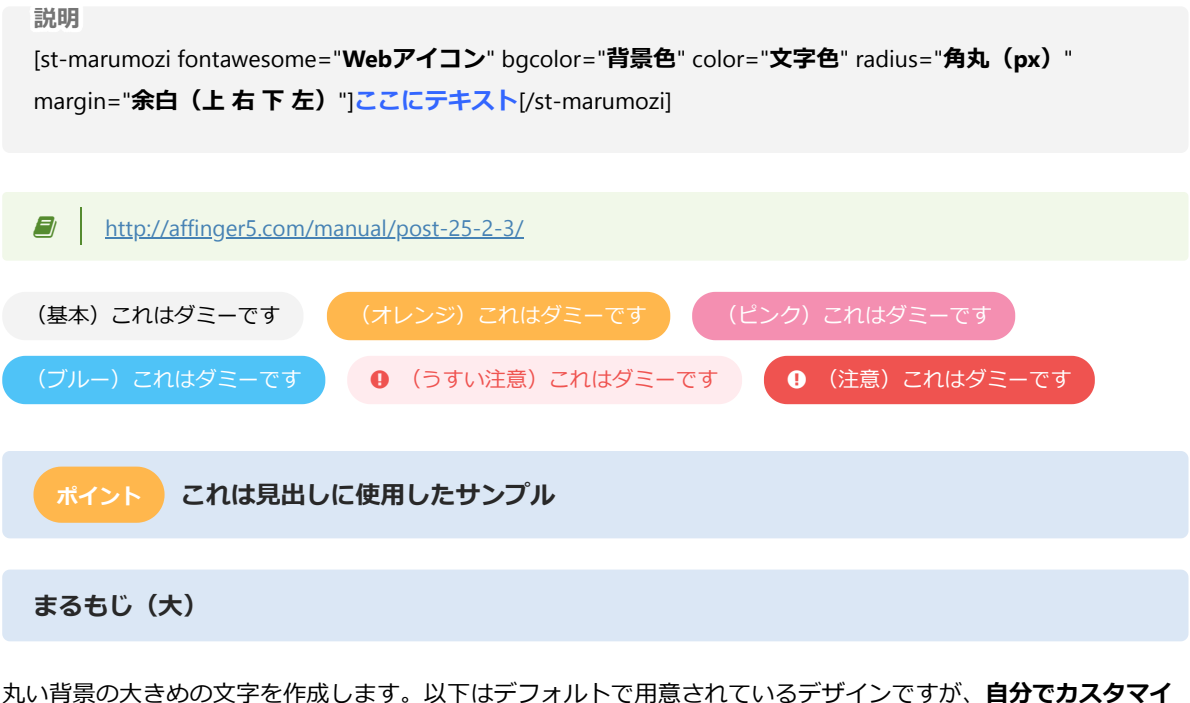

丸い背景の大きめの文字を作成します。以下はデフォルトで用意されているデザインですが、**自分でカスタマイ ズ**することも可能です。

説明

[st-marumozi-big fontawesome="**Webアイコン**" bgcolor="背景色" color="文字色" radius="角丸(px)" margin="余白(上右下左)"]ここにテキスト[/st-marumozi-big]

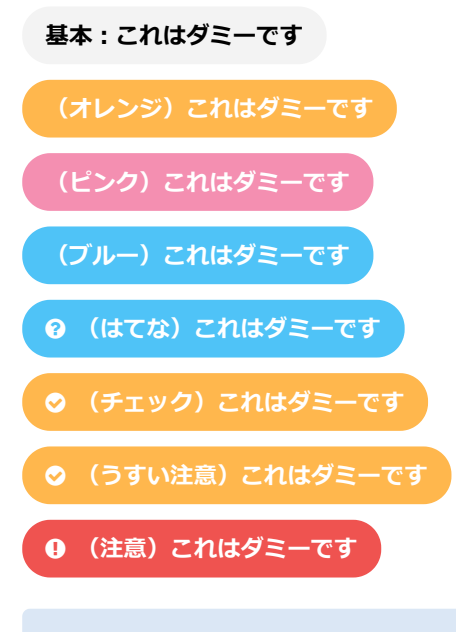

#### カスタムフォント

カスタムフォントはショートコードでフォントをカスタマイズできます

#### 解説

[st-designfont myclass="任意のクラス" fontawesome="フォントアイコン" fontsize="文字サイズ (%) " fontweight="文字の太さ" color="文字色" textshadow="文字の影色" webfont="Webフォントの反映" margin="marginの指定"]テキスト[/st-designfont]

# これはダミーです

これはダミーです

# ステップ

「購入の流れ」などステップを使用したい場合のデザインに便利です。カラーなどがカスタマイザーの「オプション」で変更できます

解説

[st-step\_no="1"]ここにタイトル[/st-step]

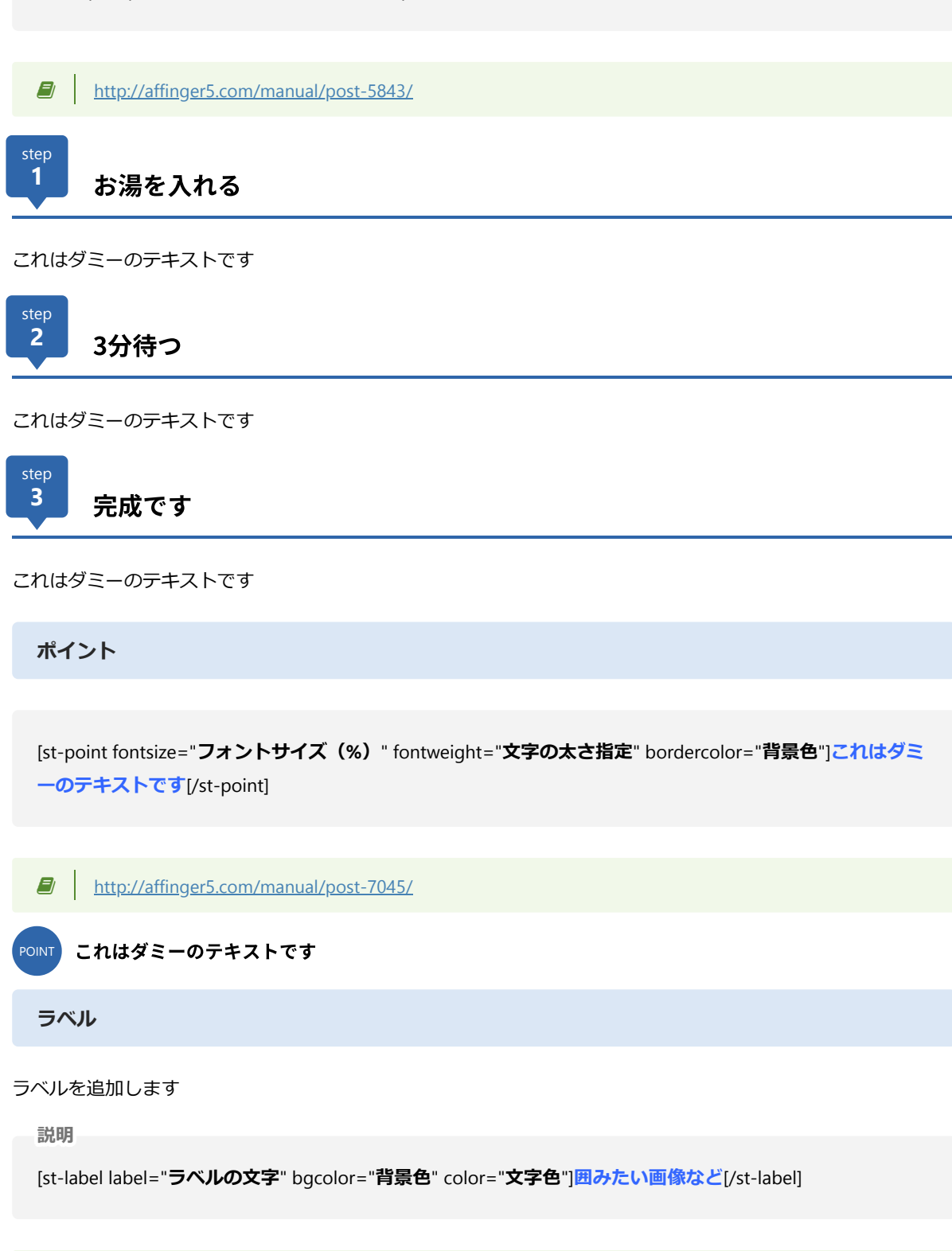

PC(960px以上) Tab(955px~600px)のレスポンシブ表示となります

※コンテンツ内容は「バナーショートコード」で作成しています

流れる文字

marquee風に流れる文字を作成します

```
説明
<div class="st-marquee">
流したいテキスト
</div>
```

http://affinger5.com/manual/post-6646/

これはダミーですこれはダミーですこれはダミーですこれは

バナー風ボックス

flexボックスを使用した様々なデザインを作成できます。背景画像を指定することで**バナーのようなボタン**を作成 することも可能です。

説明

[st-flexbox url="リンク先のURL" rel="nofollow" target="リンクを別窓で開く" fontawesome="アイコン" title="大きいタイトル" width="横幅" height="高さ" color="タイトルの色" fontsize="文字サイズ" radius="角丸" shadow="タイトルの影" bordercolor="枠線の色" borderwidth="枠線の太さ" bgcolor="背景 色" backgroud\_image="背景にしたい画像のURL" blur="ぼかしの有無" left="左寄せ" margin\_bottom="0"]

ここに説明とかコンテンツを追加

[/st-flexbox]

例

[st-flexbox url="http://example.com" rel="nofollow" target="blank" fontawesome="fa-heart" title="タイト ル" width="100" height="300" color="#fff" fontsize="200" radius="0" shadow="#424242" bordercolor="#ccc" borderwidth="1" bgcolor="#ccc" backgroud\_image="" blur="on" left="" margin\_bottom="0"]ここに自由なコンテンツ[/st-flexbox]

http://affinger5.com/manual/post-5813/

タイトル

これはダミーのテキストです

サンプル例

# ・ 詳しい御案内はこちら ※ おってランやサービスについて Macrazypy uploader.xzypy uploader.xzypy uploader.xzypy uploader.xzypy なたたる!uploader.xzypy み属したるとしたので、

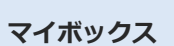

er.xzy.p

oader.xzy.pw

様々なボックスデザインを作成します。以下はデフォルトで用意されているデザインですが、**自分でカスタマイ** ズすることも可能です。

[st-mybox title="見出し" fontawesome="Webアイコン" color="見出し色" bordercolor="枠線カラー" bgcolor="背 景色" borderwidth="枠線の太さ (px) " borderradius="角丸 (px) " titleweight="見出しの太さ (bold) " fontsize="見出しのフォントサイズ" myclass="オリジナルクラス" margin="マージン"]

# ここにテキスト

[/st-mybox]

<u>http://affinger5.com/manual/post-4573/</u>

ランキング1位は?

uploader.xzy.pw uploader.xzy.pw

- 🛇 ポイント ー

(基本) これはダミーです

(しかく枠のみ) これはダミーです

(まるみ) これはダミーです

■ 参考

(参考) これはダミーです

🖹 関連

(関連) これはダミーです

**∃ X**€

(メモ)これはダミーです

## - ② ポイント-

(ポイント) これはダミーです

● 注意ポイントー

(注意ポイント) これはダミーです

0はてな

(はてな) これはダミーです

見出し付きフリーボックス

[st-midasibox title="見出し(全角15文字)" fontawesome="アイコン" bordercolor="上ボーダーの色" color="見出しカラー" bgcolor="背景色" borderwidth="上ボーダーの太さ" borderradius="ボーダーの丸み" titleweight="見出しの太さ"]

ここにテキスト

[/st-midasibox]

<u>http://affinger5.com/manual/post-4562/</u>

#### 見出し(全角15文字)

これはダミーのテキストです

メモボックス

■メモ ―

ここに本文を記述

スライドボックス

[st-slidebox text="+ クリックして下さい" bgcolor="背景色" color="テキスト色" margin\_bottom="下の余 白"]

ここにテキスト

[/st-slidebox]

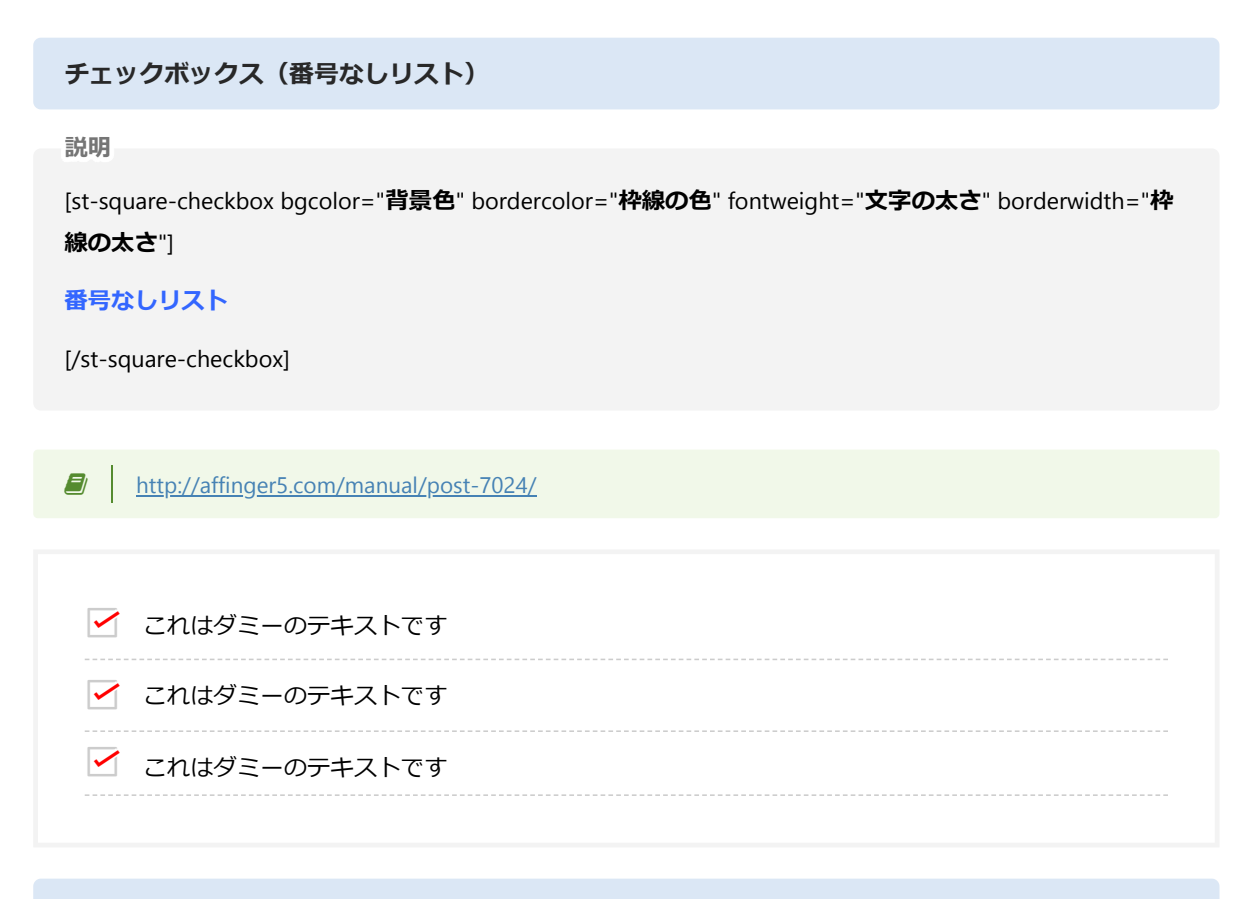

こんな方におすすめ (v)

<u>http://affinger5.com/manual/post-7024/</u>

サイトで効果の高い「こんな方におすすめ」リストも簡単に作成できます。カスタマイザーの「オプション」で カラー変更も可能です。

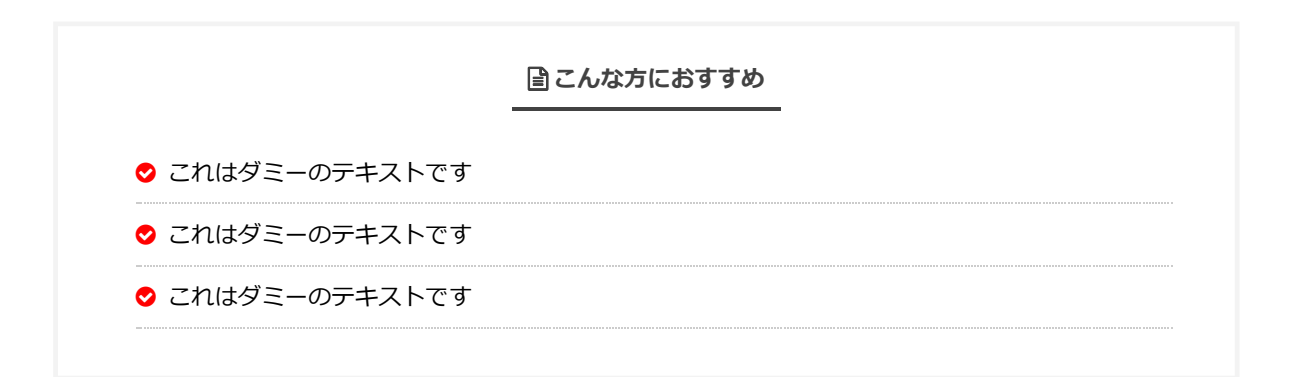

の st-no-ck-off を st-no-ck

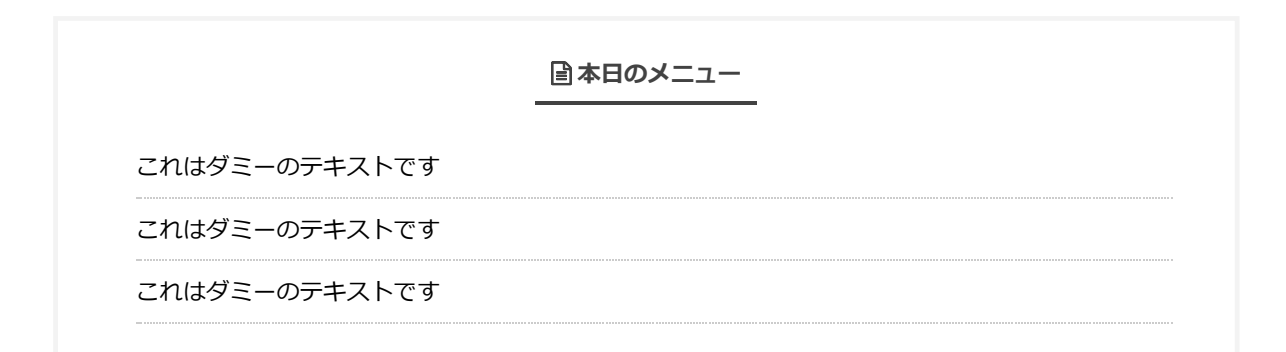

「番号付きリスト(olタグ)」にも対応

#### ■今日のやることリスト

- 1. これはダミーのテキストです
- 2. これはダミーのテキストです
- 3. これはダミーのテキストです

こんな方におすすめ[v]

■こんな方におすすめ
 ごれはダミーのテキストです
 ごれはダミーのテキストです
 ごれはダミーのテキストです

ガイドマップメニュー

これはダミーのテキストです これはダミーのテキストです これはダミーのテキストです

カスタムボタン

自由なボタンを作成します。幅や色、アイコンなどボタンごとに自由なカスタマイズが可能です。

説明

[st-mybutton url="リンク先URL" title="ボタンに表示するテキスト" rel="**nofollow**" fontawesome="前に表 示するフォントアイコン" target="\_**blank**" color="文字色" bgcolor="背景色" bordercolor="枠線色" borderwidth="枠線の太さ" borderradius="枠線の丸み" fontsize="文字サイズ" fontweight="文字の太さ" width="ボタンの長さ" fontawesome\_after="後に表示するフォントアイコン" ref="光らせるか"]

サンプル

[st-mybutton url="#" title="ボタン" rel="" fontawesome="fa-angle-down" target="" color="" bgcolor="#FFF176" bordercolor="#FFEB3B" borderwidth="1" borderradius="0" fontsize="" fontweight=""

| ノーマル | <u>http://affinger5.com/manual/post-5935/</u> |
|------|-----------------------------------------------|
|      | ノーマル                                          |

基本

ボタン

詳しくはコチラ(オレンジ)

詳しくはコチラ

詳しくはコチラ(レッド)

**詳しくはコチラ**>

詳しくはコチラ(グリーン)

**詳しくはコチラ** >

詳しくはコチラ(ブルー)

詳しくはコチラ >

お問合せ

■ お問合せ
 もっと詳しく (オレンジ)
 もっと詳しく >
 もっと詳しく (ビンク)
 もっと詳しく >

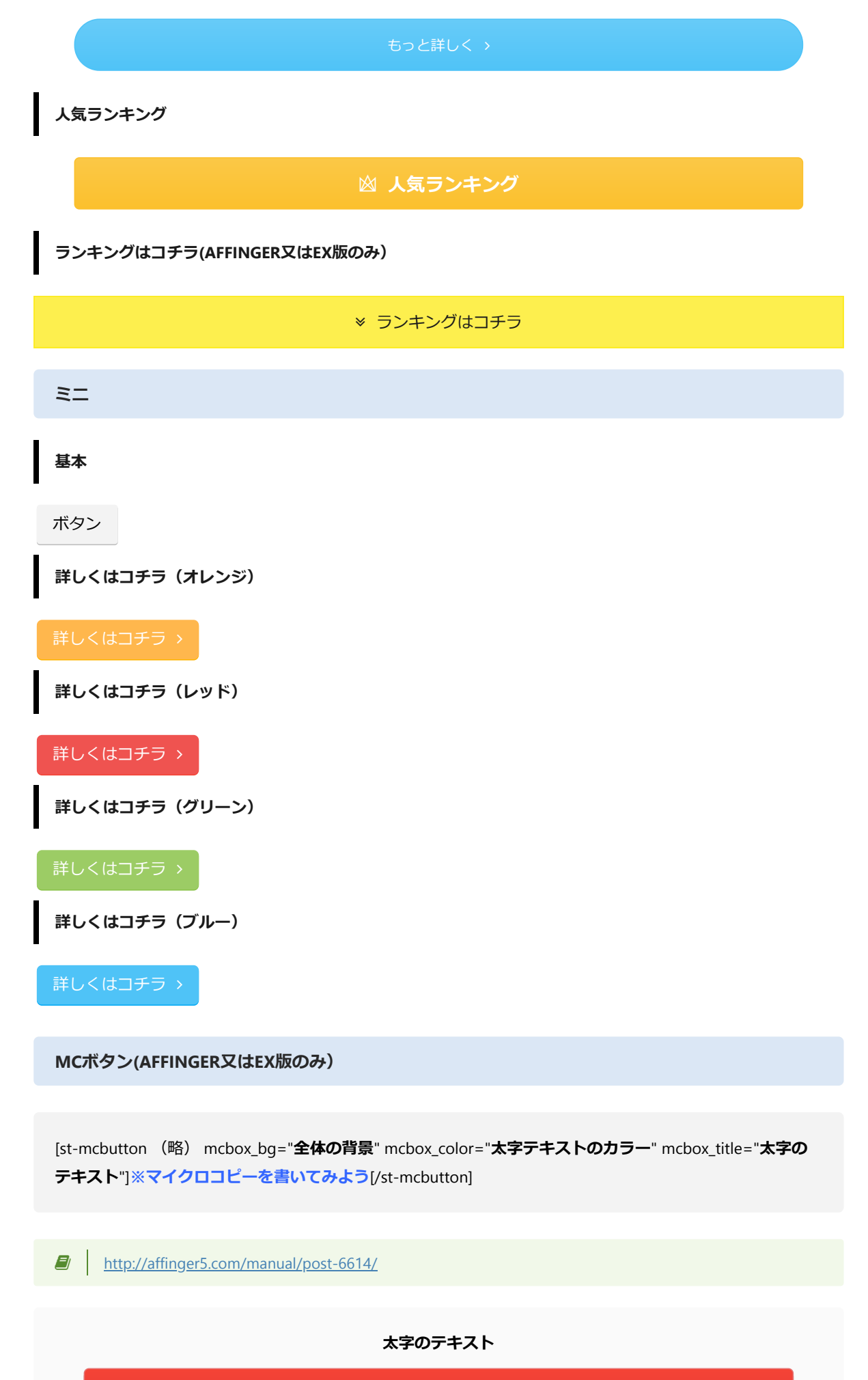

今すぐ申し込む >

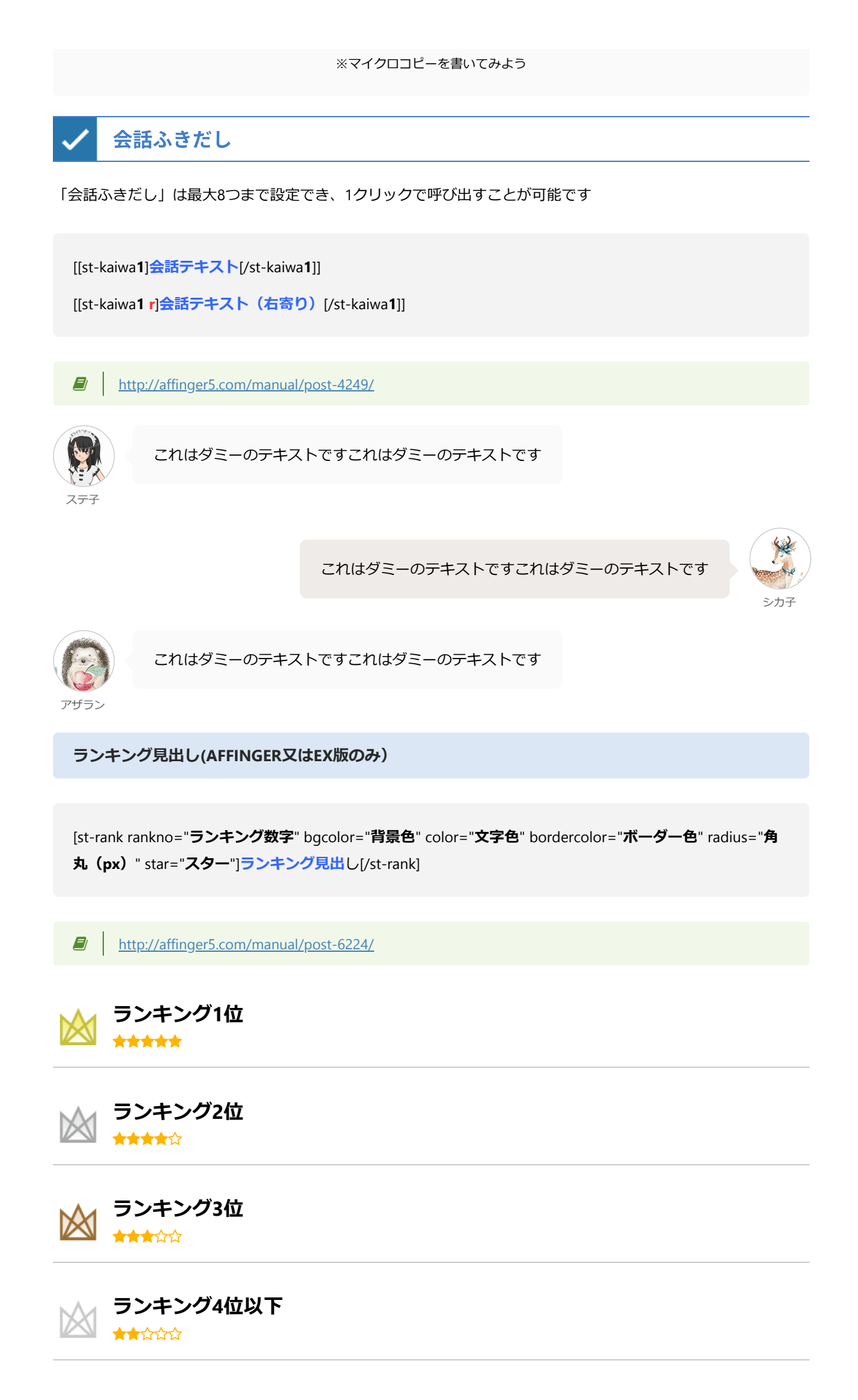

レイアウト

<u>http://affinger5.com/manual/post-7550/</u>

PCとTab3分割

| uploader | uploader |  |
|----------|----------|--|
| uploader | upioader |  |
| uploader | uploader |  |
| uploader | uploader |  |

PCとTab左右40:60%

|                 | uploader |  |
|-----------------|----------|--|
|                 | uploader |  |
|                 | uploader |  |
| uploader.xzy.pw | uploader |  |
|                 |          |  |
|                 |          |  |

PCとTab左右50%

|  | uploader |  |
|--|----------|--|
|  | uploader |  |
|  | uploader |  |
|  | uploader |  |

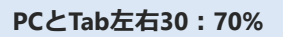

|                 | uploader |  |
|-----------------|----------|--|
|                 | uploader |  |
|                 | uploader |  |
| uploader.xzy.pw | uploader |  |
|                 |          |  |
|                 |          |  |
| 全サイズ左右50%       |          |  |

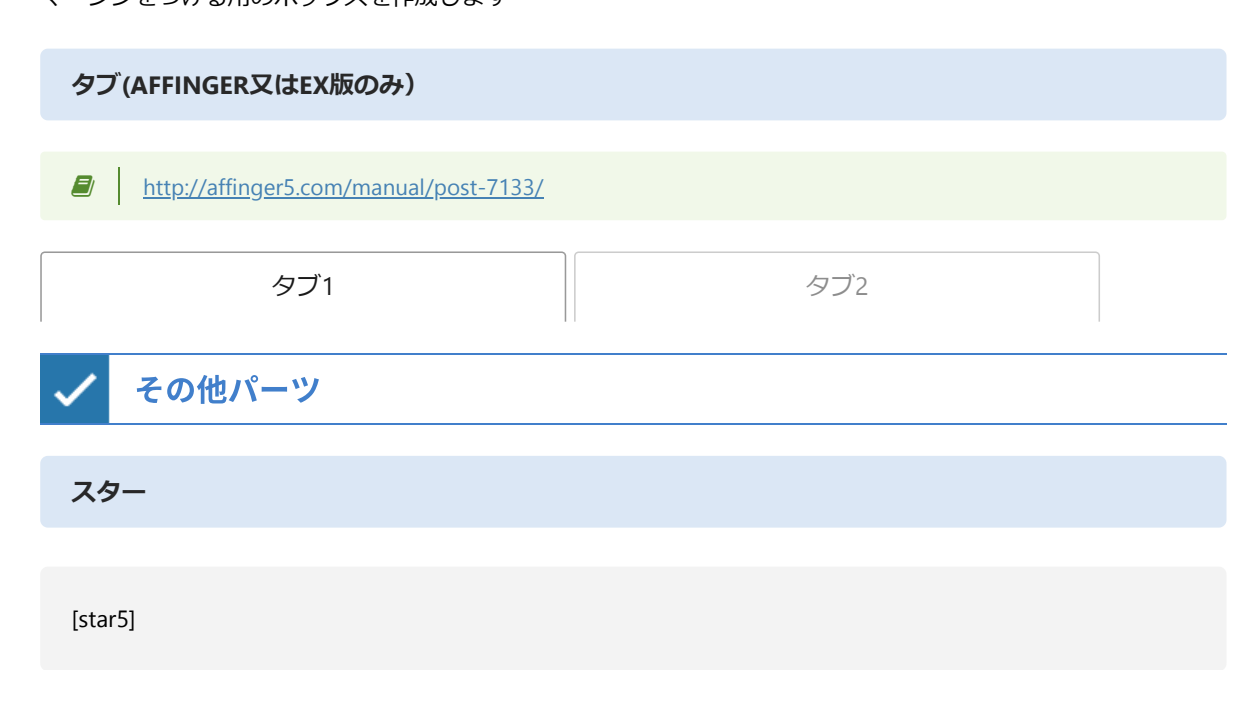

マージンをつける用のボックスを作成します

マージン

任意のクラスを設定するdivを作成します

Div

| uploader.xzy.pw | uploader | uploader.xzy.pw | uploader |  |
|-----------------|----------|-----------------|----------|--|
|                 | uploader |                 | uploader |  |
|                 | uploader |                 | uploader |  |
| uploader.xzy.pw | uploader | uploader.xzy.pw | uploader |  |

均等横並び

|  | uploader |  |
|--|----------|--|
|  | uploader |  |
|  | uploader |  |
|  | uploader |  |

 $\dot{}$ 

年月(EX版のみ)

[st-date]

2019年4月

画像付きコメント(AFFINGER又はEX版のみ)

アイコン画像付きのコメント見出しを表示するショートコードです。

[st-user-comment-box title="ここに大見出し" user\_text="〇代男性" color="テキスト及び下線の色" star="ス ターの数"]画像(60×60) [/st-user-comment-box]

<u>http://affinger5.com/manual/post-7198/</u>

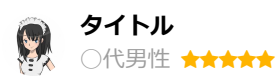

これはダミーのテキストです

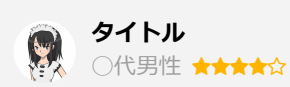

これはダミーのテキストです

#### アドセンス

ウィジェット「広告・Googleアドセンスのスマホ用300px」で設定した内容を挿入します

<u>http://affinger5.com/manual/post-4628/</u>

オリジナルショートコード

ウィジェット「オリジナルのショートコード作成ウィジェット」で設定した内容を挿入します

<u>http://affinger5.com/manual/post-4484/</u>

# YouTube

YouTube動画の貼り付けは直接URLを貼り付ける方法と、IDを指定して「サムネイル画像」リンクとして表示する 方法があります。

| WING (AFFINGERS | )の紹介 |  |  |
|-----------------|------|--|--|
|                 |      |  |  |
|                 |      |  |  |
|                 |      |  |  |
|                 |      |  |  |
|                 |      |  |  |
|                 |      |  |  |

自動でレスポンシブな動画として表示されます。

IDによるサムネイルリンク

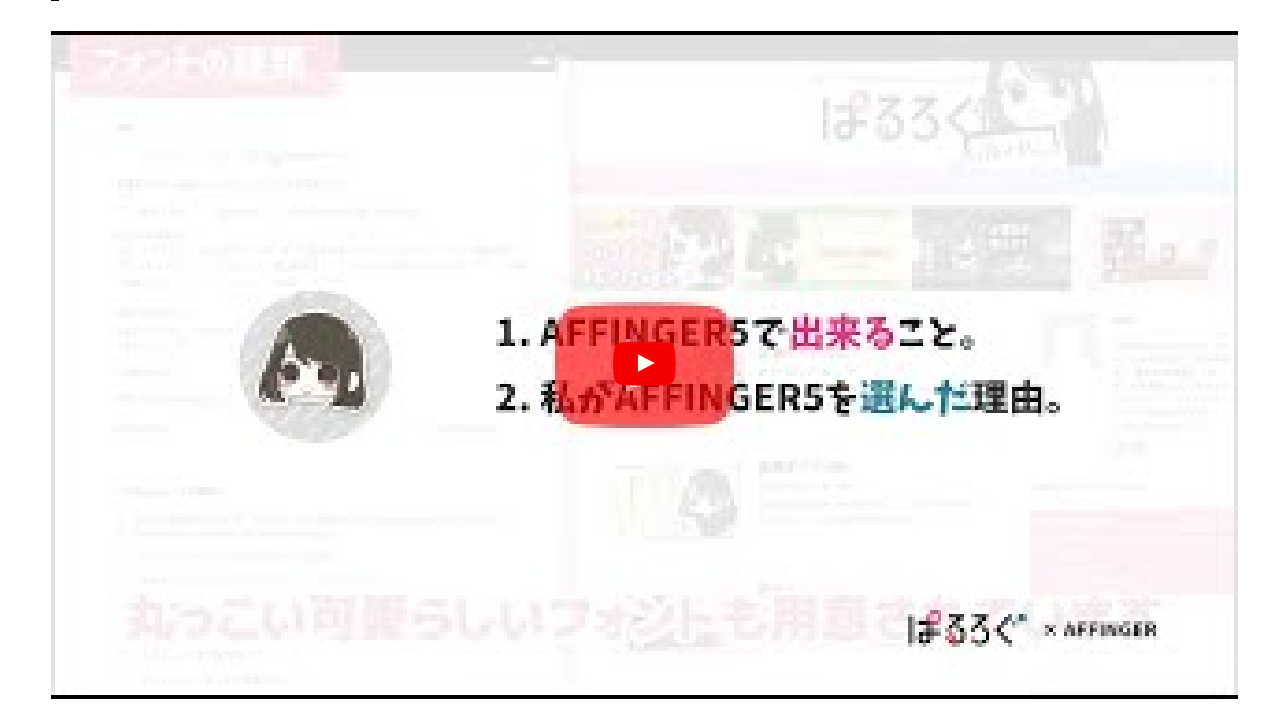

[youtube id=YouTube動画のID]

サムネイルリンクとして表示することで複数でも表示が遅くなるのを軽減できます。クリックするとYouTubeに 飛んでしまうのが欠点です。

| 三角(下矢印)                                                                                                    |
|----------------------------------------------------------------------------------------------------|
| [st-under-t color=" <b>色</b> "]                                                                               |
| カラーを変更できる三角矢印のショートコードです。                                                                                      |
| スクロールナビ(AFFINGER又はEX版のみ)                                                                                      |
| 任意の位置にスクロールリンクを表示します。                                                                                         |
| http://affinger5.com/manual/post-7679/                                                                        |
| ダミーリンク     ダミーリンク     ダミーリンク     ダミーリンク     ダミーリンク                                                            |
| ✓ 記事一覧                                                                                                    |
| [st-postgroup id="記事ID,記事ID,記事ID" rank="ランキング風ナンバー表示の有無"]                                                     |
| 任意の記事の一覧の記事中の好きな位置に表示できます(EX版ではスライドショーにすることも可能)                                                               |
| http://affinger5.com/manual/post-43/                                                                          |
| ✓ カテゴリ一覧                                                                                                    |
| [[st- catgroup cat=" <b>カテゴリID,カテゴリID,</b> " page=" <b>表示数</b> " order=" <b>降順</b> " orderby=" <b>並び順</b> "]] |
| 任意のカテゴリの一覧を所定内であれば好きな位置に表示できます。表示する記事数やカテゴリの除外、閲覧サ<br>イズによる列数の指定(3~1)などが可能です。                                 |
| http://affinger5.com/manual/post-43-2/                                                                        |

スマートフォンで横揺れする

•

挿入された要素に横幅がサイズオーバーのもの(主に広告や表などが多い)が存在する場合、スマートフォンで 閲覧した時に横揺れを起こす原因となります。 その場合は原因となる要素やコンテンツのサイズを見直すか削…

「テキスト選択不可にする」を有効化した場合に検索結果のフォームが入力で きない

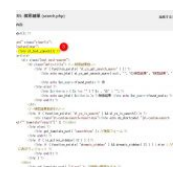

ver20190410の時点で「テキスト選択不可にする」を有効化した場合には検索結果の検索フォーム自体も入力で きない状態となっております。 このページは「テキスト選択不可にする」を反映させる必要がない…

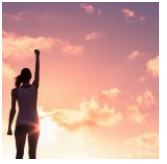

•

# 2019年3月のGoogleアップデートによる今後のサイトの作り方について

今回は取り急ぎ、今後の方針など思うところを書いたコラムになります。確実なことを言うのは難しい世界ですが、方向性を考える一助になれば幸いです。3月に行われたgoogleのコアアップデートで大きな影響を…

# サイドバーメニュー(STINGERサイドバーメニュー ウィジェット)

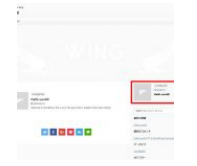

# サイドバーに表示される記事一覧を非表示にしたい

デフォルトの状態では上図の赤枠のようにサイドバーに記事一覧が表示されます。 これは「テーマ管理」>「トップページ」>記事一覧にて非表示にすることが可能です

#### カテゴリー覧スライドショー

上記の一覧を簡易にスライドショーに変えることが可能です。

[st-catgroup cat="カテゴリID指定" page="読み込み数" order="**desc**" orderby="**id**" child="子カテゴリーの 読み込み" slide="スライドショーのオンオフ" slides\_to\_show="列数の指定" slide\_more="続きを読む" slide\_center="センター寄せ" fullsize\_type="画像のみ"]

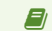

#### http://affinger5.com/manual/post-5277/

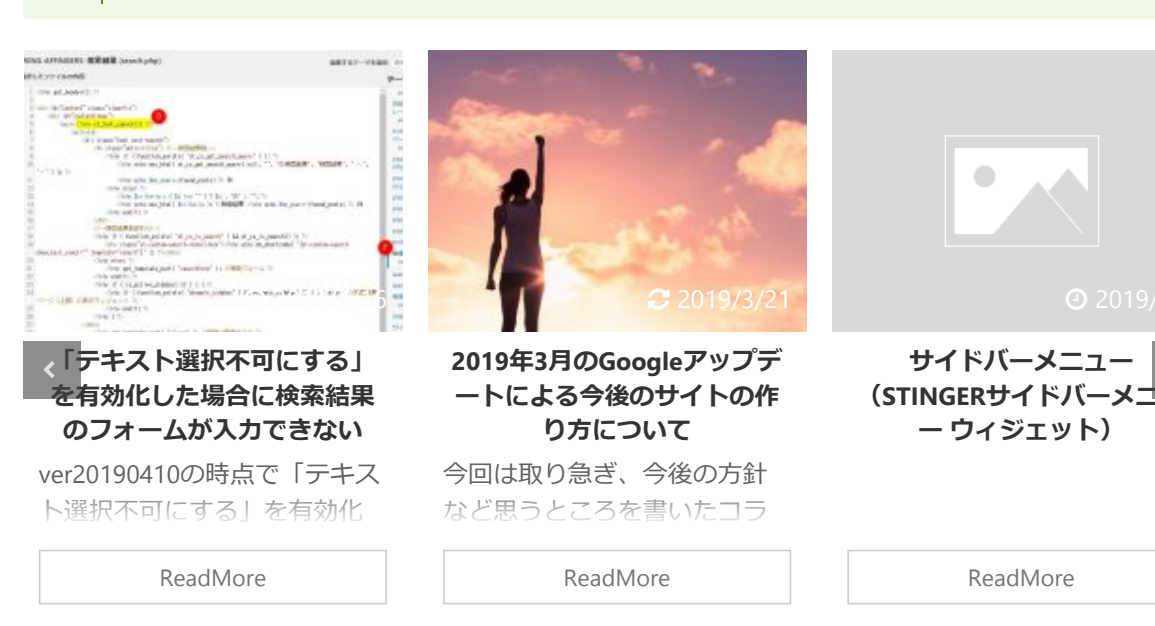

•

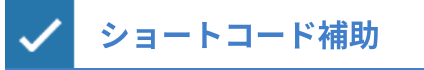

#### Webアイコン

ショートコードに挿入するためのWebアイコンです(アイコンが直接表示されるわけではございません。ショートコードの引数に使用して下さい)

<u>https://fontawesome.com/v4.7.0/icons/</u>

アニメーション(クラス)

ショートコードに挿入するためのCSS用のクラスです(ショートコードの引数に使用して下さい)

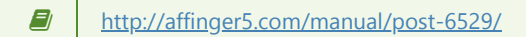

HTMLカラーモード

ショートコードに挿入するHTMLカラーコードです(カラーが直接表示されるわけではございません。ショートコ ードの引数に使用して下さい)

| #e53935 |  |
|---------|--|
| #f44336 |  |
| #ffebee |  |
| #03A9F4 |  |
| #03A9F4 |  |
| #E1F5FE |  |
| #43A047 |  |
| #4CAF50 |  |
| #E8F5E9 |  |
| #FFC107 |  |
| #FFF3E0 |  |
|         |  |

| #212121                                                                      |            |
|------------------------------------------------------------------------------|------------|
| #424242                                                                      |            |
| #FAFAFA                                                                      |            |
| #FFFDE7                                                                      |            |
|                                                                              |            |
| クイックボタン                                                                      |            |
|                                                                              |            |
| 91 メディアを追加                                                                   | ビジュアル テキスト |
|                                                                              | ×          |
| ABE     スタイル ▼     ー     タグ ▼     太字     太赤     黄細マ     CT     写真枠     マイボック | クスボタンA     |
|                                                                              |            |
|                                                                              |            |
|                                                                              |            |

エディタの上に表示されているボタンです。クリックするだけでデザインが適応されるので使用頻度の高いもの などを設定しています。

#### 太字

選択したテキストに太字を適応します。テキスト全体の場合は「スタイル」の「太字」をご利用下さい

#### 太赤

選択したテキストに太赤字を適応します。テキスト全体の場合は「スタイル」の「太字」をご利用下さい

黄細マ

選択したテキストに**黄マーカー(細)**を適応します

СТ

選択したテキストや見出しに自動カウントを設定します

#### 写真枠

写真に枠線をつけます

角丸背景

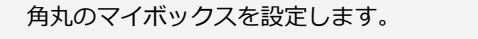

# ボタンA

ボタンA

HTMLでボタンデザインAを挿入します(AFFINGERの場合「ランキング管理」>「CSS」でカラーを変更できます)

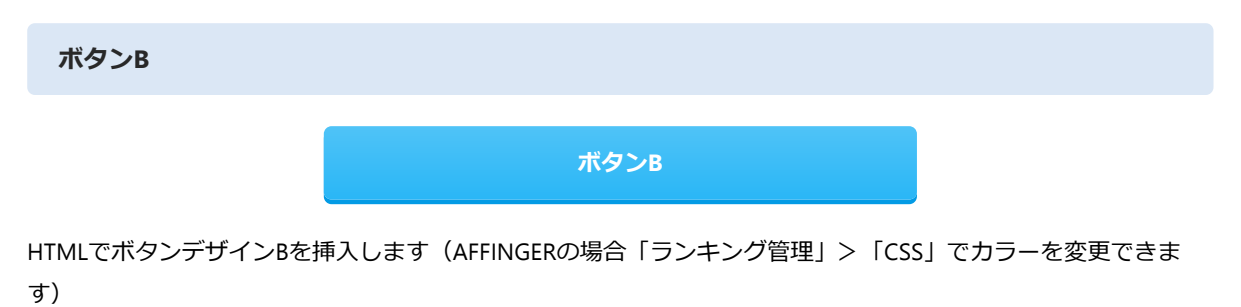

カード

記事IDを設定することで内部リンクをブログカード化します

[st-card id=記事ID label="ラベル文字" name="タイトル書き換え" bgcolor="ラベル背景色" color="文字色"]

| ME                  | ТОР                                                                                                    |
|---------------------|----------------------------------------------------------------------------------------------------|
| 9/11 G ver201 00410 | 過去のFAQを見る 当マニュアルについて 当マニュアルはWINGのAFFINGER5版及びSTINGER PRO2版のマニ<br>ュアルです。 以下の点をご理解の上でご利用くださいませ。 WordPressは |
|                     | 続きを見る                                                                                                    |

http://affinger5.com/manual/post-4525/